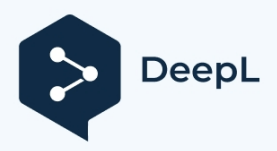

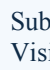

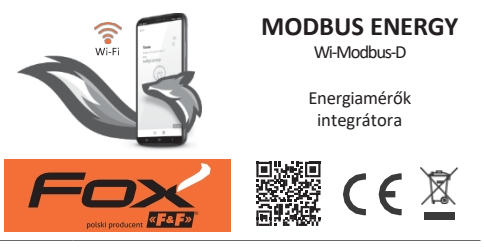

#### www.fif.com.pl/fox/modbusenergy

F&F Filipowski L.P.; Konstantynowska 79/81, 95-200 Pabianice, Lengyelország www.fif.com.pl; e-mail: biuro@fif.com.pl.

# Alkalmazás

- Modbus RTU interfésszel rendelkező F&F energiamérők integrálása a Fox rendszerbe;
- A meglévő fogyasztásmérők funkcióinak bővítése az energiafogyasztás és az elektromos hálózat p a r a m é t e r e i n e k rögzítésére és megjelenítésére;
- Az energia- és teljesítményfogyasztás, valamint az áram- és feszültségértékek aktuális mérése;

" A rögzített mérések felhasználása a feszültség- vagy energiafogyasztási túllépések észlelésére.

# Jellemző

- " Az összes releváns elektromos hálózati paraméter felügyelete; " Átlag, minimum és maximum értékek rögzítése;
- "Nagy mérési pontosságot garantál a hitelesített energiamérők (MID) használata;
- " Minden egyes Modbus Energy de- vice-hoz 1 energiamérő csatlakoztatható;

" Hozzáférés a mérési előzményekhez alkalmazáson vagy webböngészőn keresztül;

- "Kommunikáció az otthoni Wi-Fi hálózaton keresztül és távoli hozzáférés az F&F Polish felhőn keresztül;
- "Ingyenes mobilalkalmazások Androidra és iOS-re;

" Teljesen lengyel megoldás, amely a biztonságra és a felhasználói adatvédelemre összpontosít;

- " Nincsenek rejtett üzemeltetési költségek és garantáltan hosszú távú terméktámogatás;
- " Telepítés kapcsolószekrénybe (DIN-sín), csak egy mező szükséges a kapcsolótáblán;
- "Közvetlen 230 V AC tápellátás.

# Konfiguráció

A Fox modul kezdeti konfigurálásához le kell tölteni és futtatni kell a rendszert futtató mobileszközökön elérhető ingyenes Fox alkalmazást:

" Android, 8.0 vagy magasabb verzió;

" iOS, 13-as vagy újabb verzió.

Az alkalmazást közvetlenül az áruházakból töltheti le:

vagy a weboldalon keresztül:

www.fif.com.pl/fox

A fenti oldalon részletes információkat talál a készülékek és a Fox mobilalkalmazás konfigurálásáról és működtetéséről is.

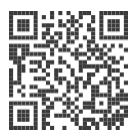

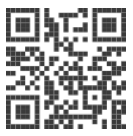

I

Egy Modbus energiaintegrátor csak egy fogyasztásmérőhöz csatlakoztatható.

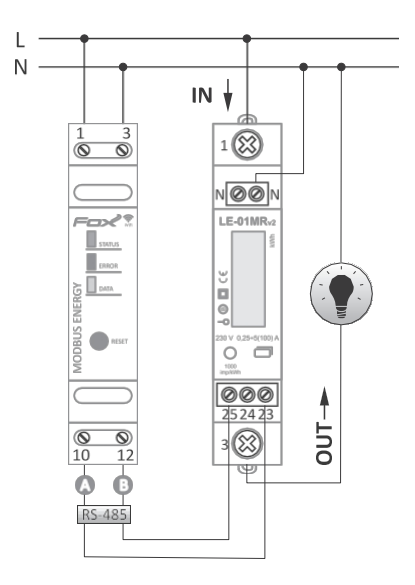

A csatlakozási séma a csatlakoztatandó mérő típusától függ. A Modbus energiaintegrátor A-B kommunikációs kimeneteit minden alkalommal az kommunikációs energiafogvasztásmérő A-B kimeneteivel együtt kell csatlakoztatni. Az összes támogatott fogyasztásmérőhöz tartozó példa sémák elérhetők csatlakozási a termékoldalon: www.fif.com.pl/fox/modbusenergy.

| Ne<br>m. | Func-<br>tion | Leírás                                 |
|----------|---------------|----------------------------------------|
| 1        |               | L230 V tápegység (fázisvezeték)        |
| 3        |               | N230 V-os tápegység (semleges vezeték) |
| 10       |               | ARS-485 kommunikáció - Akimenet        |
| 12       |               | BRS-485 kommunikáció - Bkimenet        |
|          |               |                                        |

A 230 V-os tápegység csatlakoztatása az A vagy B kommunikációs kimenetekhez az integrátor és a hozzá csatlakoztatott mérőműszer teljes tönkremeneteléhez vezethet.

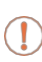

Ha az integrátor és az energiamérő közötti távolság nagy (több mint 10÷15 m), akkor a két eszköz közötti kapcsolat megtervezésekor ajánlatos elolvasni az RS-485 hálózatok telepítésének helyes gyakorlatáról szóló dokumentumot, és követni az ott található tanácsokat. A dokumentum letölthető a <u>www.fif.com.pl</u> weboldalról. Kommunikációs hálózatok műszaki bemutató

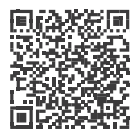

# Első indítás

Miután csatlakoztatta a készüléket a tápegységhez, a j á n l o t t a k é s z ü l é k e t személyre szabni. A személyre szabás az eszközhöz való hozzáféréshez szükséges jelszavak hozzárendelése, valamint az otthoni Wi-Fi h á l ó z a t h o z való csatlakozás és (opcionálisan) az eszközhöz való távoli hozzáférés beállítása az F&F felhőn keresztül.

A távoli hozzáférés konfigurálása szükséges a mérési eredmények rögzítéséhez.

Ne hagyja bekapcsolva a készüléket a személyre szabás elvégzése nélkül. Fennáll annak a veszélye, hogy a Fox alkalmazás egy másik felhasználója hozzáférhet a készülékhez. Ha elveszíti a hozzáférést a Fox készülékénez, kövesse a gyári beállítások visszaállítása szakaszban leírt eljárást.

1

A Fox alkalmazás használatának részletes leírását az alkalmazás kontextusfüggő súgójában (a

mobilalkalmazás "i" billentyűje alatt elérhető) vagy a www.fif.com.pl/fox/modbusenergy oldalon találja.

- 1. Indítsa el a Fox alkalmazást.
- Nyissa meg a program menüt ( a képernyő bal felső s a r k á b a n lévő szimbólum), és válassza a Start parancsot.
- 3. A rendszerválasztó ablakban nyomja meg a rendszer ikonját, és kövesse a következő képernyőkön megjelenő utasításokat:
  - Távoli hozzáférés

A távoli hozzáférés konfigurációjára akkor van szükség, ha a Fox-eszközökhöz az otthonán kívülről is hozzá kell férnie és vezérelnie kell azokat, ha a telefonos alkalmazás és a Fox-modulok nem ugyanahhoz a helyi hálózathoz kapcsolódnak. Ha nincs távoli hozzáférési fiókja, hozzon létre egyet a **Fiók létrehozása** gomb megnyomásával és az alkalmazás által megjelenített utasítások követésével. Ha egy meglévő fiókot ad hozzá az alkalmazáshoz, akkor annak paramétereit kell megadnia az alkalmazásban: a felhőben lévő fiók létrehozásához használt e-mail címet és egy jelszót a felhőhöz való hozzáféréshez és további eszközök hozzáadásához. Az első mezőben (**Név**) adja meg azt a nevet, amelyen a fiók az alkalmazásban megjelenik. Az adatok megadása után nyomja meg a **Hozzáadás** gombot.

A fiók hozzáadása egyszeri művelet. A létrehozott fiók látható a képernyő alján lévő listában, és a későbbi eszközök személyre szabásához használható. Ebben a z esetben a Tovább gomb megnyomásával átugorhatja a Távoli hozzáférés képernyőt. A távoli hozzáférés egy további testreszabási lépésben minden egyes eszközhöz függetlenül beállítható. A távoli hozzáférés hiánya nem blokkolja az eszköz működését, az továbbra is elérhető a helyi Wi-Fi hálózaton belül.

#### - Jelszókezelő

Minden egyes Fox-eszközhöz két jelszó megadására van lehetőség: egy rendszergazda, aki teljes konfigurációs és eszközvezérlési jogokkal rendelkezik, és egy felhasználó, aki az eszközöket vezérelheti, de nem fér hozzá a konfigurációs beállításokhoz.

Először is adjon hozzá jelszavakat a jelszókezelőhöz. Ezután egy vagy két előre definiált jelszóval helyettesíti a személyre szabott vezérlőket. Új jelszó hozzáadásához a jelszókezelőhöz a következőket kell tennie:

- Az Enter name mezőbe írja be a jelszó leírását, amely alatt a jelszó az eszközkezelő listáján látható lesz (például Home administrator, living room user),
- ' A Jelszó megadása mezőbe írja be a jelszó tartalmát,
- ' Nyomja meg a **Hozzáadás** gombot.

A jelszó a készülékhez való hozzáférés kulcsa. Az eszközök azonos jelszavakkal csoportosíthatók, és az e csoportokhoz való hozzáférési jogosultságok delegálhatók egy hozzárendelt hozzáférési jelszó formájában. így, annak eldöntésével, hogy melyik jelszó melyik felhasználóhoz kerüljön, szabadon kezelheti az eszközökhöz való hozzáférést. A jelszavak szerepéről és a felhasználók kezelésében való használatukról további információkat a következő weboldalon talál: www.fif.com.pl/fox.

### Egy kiválasztott eszköz felhasználói jogainak megszüntetéséhez módosítsa a hozzáférési jelszavakat.

A jelszó törlése a Jelszókezelőből elveszíti a hozzáférést a törölt jelszót használó összes eszközhöz.

#### - Keresés

A korábban megadott információk (távoli hozzáférés és jelszólista) alapján az alkalmazás megkezdi az eszközök keresését.

A keresés megkezdése előtt engedélyeznie kell a Bluetooth funkciót a telefonján, és bele kell egyeznie a helymeghatározáshoz való hozzáférésbe. Ez lehetővé teszi, hogy közvetlenül keressen a közelben lévő Foxeszközöket.

Az alkalmazás a következőket keresi:

- elérhető eszközök a közelben, amelyek gyári üzemmódban vannak;
- a helyi hálózaton elérhető vagy olyan felhőfiókokhoz csatlakozó eszközök, amelyek jelszavai korábban be lettek adva a Jelszókezelőbe.

A szürke ikon és a szürke eszközleírás a Bluetoothkapcsolaton keresztül a közelben észlelt e s z k ö z ö k e t jelzi. Egy ilyen eszköz hozzáadásához kattintson a leírás jobb oldalán lévő Bluetooth ikonra, és várja meg a kapcsolat létrejöttét. Ha a kapcsolat létrejött, az ikon és a leírás fehérre változik.

A "+" gomb megnyomásával a készüléktámogatás hozzáadható az a l k a l m a z á s h o z . A gyári üzemmódban lévő vezérlők esetében a kiválasztott modul testreszabási mechanizmusa itt indul el, és az **eszközkonfigurációs** ablakban található utasításokat kell követni:

- ' Adja meg azt a nevet, amely alatt az eszköz megjelenik;
- A jelszavak legördülő listájából válassza ki a rendszergazda és a felhasználó jelszavát;
- Állítsa be annak a Wi-Fi hálózatnak a paramétereit (hálózati név és jelszó), amelyhez a készülék csatlakozni fog;

A Fox-vezérlők csak a 2,4 GHz-es sávban működő Wi-Fi hálózatokhoz tudnak csatlakozni.

- Szükség szerint állítsa be az egyéb konfigurációs paramétereket: felhasználói jelszó, távoli hozzáférési fiók, a program naptárához való kapcsolódás, valamint a p r o g r a m megfelelő működéséhez szükséges időzóna és a készülék helye;
- Az összes adat megadása után nyomja meg az OK gombot, és várja meg, hogy a konfiguráció elküldésre kerüljön a készülékre. Az alkalmazás folyamatosan az esetleges hibákról;

üzeneteket jelenít meg a konfiguráció mentésének előrehaladásáról, és tájékoztat

az esetleges hibákról;

' Ha a konfiguráció megfelelően mentésre került, az eszköz eltűnik a lekérdezett eszközök listájáról, és bekerül az alkalmazásban látható eszközök listájába.

több eszközt is személyre szab. Ha akkor az Eszközkonfiguráció képernyő teteién található Alapértelmezett beállítások beállítása opciót használhatia. Ha megnyomja ezt a gombot, az összes nemrég megadott adat (jelszavak, Wi-Fi beállítások, távoli hozzáférés. naptár. helv és időzóna) helvettesíthető az új eszközön.

# A mérő típusának

A Modbus Energy integratorhoz csatlakoztatott energiamérő típusának beállításához indítsa el a Fox alkalmazást, majd:

- " Navigáljon a Modbus Energy eszköz ikonjára, és nyissa meg a nézetet a z ikon hosszú megnyomásával;
- " A nézet jobb oldalán található menüben válassza a **Beállítások** menüpontot;

" Görgessen a beállítások listáján a **Kijelölt eszköz** megjelenítéséhez.

elemet, majd bontsa ki a Modbus beállítások parancsot;

- "Nyomja meg a beállítások listája alatti **Módosítás** gombot a beállításokhoz való h o z z á f é r é s aktiválásához;
- " Bontsa ki a **Kijelölt mérő** listát, és válassza ki a mérőhöz csatlakoztatott eszköz típusát;
- Allítsa be a többi kommunikációs paramétert (paritásellenőrzés, stopbitek, baud-sebesség és Modbus-cím).

Vadonatúj vagy alapértelmezett beállításokkal működő mérőműszerek esetén megnyomhatja a készüléktípus mező jobb oldalán található **Alapértelmezett** gombot, amely automatikusan beállítja a megfelelő kommunikációs paramétereket. Más esetekben magyarilag írja át az összes beállítást a mérőből.

 A mérőtípus és a konfigurációs paraméterek beállítása után erősítse meg a módosításokat a kommunikációs beállítások alatt található Mentés gomb megnyomásával.

# Telemetria

A Fox Modbus Energy lehetővé teszi az energiafogyasztás és a hálózati paraméterek rögzítését. Az adatok közvetlenül az alkalmazásból (a Telemetria parancs az eszköz kontextusmenüjében látható) vagy bármely webböngészőn keresztül elérhetők.

(cím: https://telemetron.fhome.cloud).

Az adatnaplózás elindításához be kell írni a modul be állítása it, és ki kell választani a **Telemetria** opciót. Az adatnaplózáshoz és a mérési előzményekhez való hozzáféréshez konfigurált távoli hozzáférés szükséges.

Az adatnaplózáshoz a mérőnek állandó internethozzáféréssel kell rendelkeznie. Ennek hiányában az aktuális mérési eredmények, az áramok és a teljesítmény leolvasása elveszik. A mérő memóriájában tárolódik a legutóbbi állapot, és az internetkapcsolat helyreállásakor az adatbázisba mentésre kerül.

Az energiafogyasztási adatokat az adatbázisban legalább 10 é v i g tárolják, ezt követően azokat felülírják az újabb mérési adatok. Az egyéb hálózati paraméterek (feszültségek, áramok, teljesítmény) legalább 3 hónapig tárolódnak a z adatbázisban, utána a z újabb leolvasásokkal felülíródnak.

# LED jelzés

A modul állapota közvetlenül értékelhető a **STATUS** A készülék előlapján található LED.

A szürke szín valójában a zöld LED-nek, a fekete szín pedig a piros LED-nek felel meg.

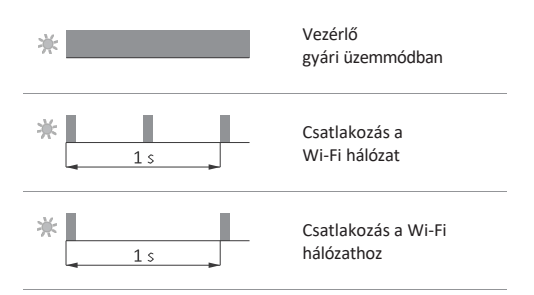

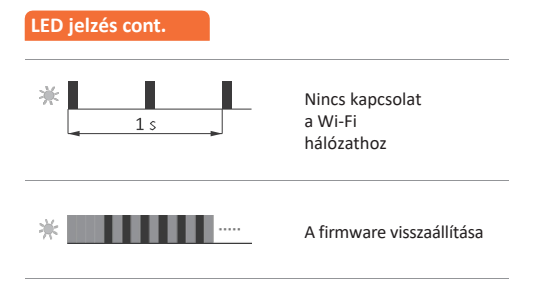

# Kommunikációs jelzés

Az energiamérő helyes adatleolvasását a sárga DATA lámpa villogása jelzi. Az adatleolvasások 3-szekundumos ciklusban történnek, a leolvasások hiánya vagy a leolvasások közötti hosszú szünetek a mérővel való kommunikáció hiányára vagy problémáira utalnak.

### Gyári beállítások

Ha nem fér hozzá a vezérlőhöz, például elveszett jelszavak miatt, ajánlott visszaállítani a hozzáférési jelszavakat, majd a Fox alkalmazás segítségével újra csatlakozni és konfigurálni a vezérlőt.

Jelszavak visszaállítása:

 A vezérlő működése közben nyomja meg és tartsa lenyomva a vezérlő elülső részén található RESET gombot. A gomb megnyomásakor a zöld LED (STATUS) gyorsan villogni kezd.

- 2. Körülbelül 5 másodperc múlva a zöld LED (STATUS) kialszik, és el kell engednie a RESET gombot.
- 3. Nyomja meg röviden a **RESET** gombot, a zöld LED (**STATUS**) ismét ki g y u l l a d .
- 4. Nyomja meg és tartsa lenyomva a RESET gombot. Körülbelül 3 másodperc múlva a korábban bekapcsolt zöld LED (STATUS) villogni kezd. További 3 másodperc múlva kialszik, és a piros LED (ERROR) világít.
- Engedje el a gombot néhány másodperc múlva a piros LED (ERROR) kialszik, a zöld LED (STATUS) bekapcsol és a vezérlő újraindul.
- Az eljárás befejezése után a távoli hozzáférés hozzáférési jelszavai és paraméterei törlődtek. Most újra megkeresheti a készülékét az alkalmazásban, és újra személyre szabhatja azt.

# Műszaki

65 V AC kimenet

kommunikációs

tápegység165÷2

RS-485

protokollModb

us RTU támogatott fogyasztásmérők

rők LE-01MR,LE-01MR v2, LE-01MW, LE-01MW v2, LE-01MQ, LE-03MQ v2, LE-03MQ v2, LE-03MQ CT, LE-03MW, LE-03MW CT jelzőeszköz állapotjelzés, RS-485

kommunikáció

fogyasztás<2 W kommunikáció energia

| rádiófrekvencia         |         | 2,4 GHz |
|-------------------------|---------|---------|
| átvitel                 |         | Wi-Fi   |
| rádióteljesítmény (IEEE | <20 dBm |         |
| 802.11n)                |         |         |
| vevő érzékenysége       | - 15 -  | -98 dBm |

| csatlakozó2              | ,5 mm² csavaros csatlakozók       |
|--------------------------|-----------------------------------|
|                          | (vezeték)                         |
| 4,0 mr                   | m² csavaros csatlakozók (vezeték) |
| meghúzási nyomaték0      | ,5 Nm                             |
| üzemi hőmérséklet        | -20÷50°C                          |
| páratartalom             | <90%                              |
| (nincs gőz é             | és agresszív gázok kondenzációja) |
| méretek1                 | modul (18 mm)                     |
| TH-35 sínre              | szerelés                          |
| behatolás elleni védelem | IP20                              |

# Garancia

Az F&F termékekre a vásárlástól számított 24 hónap garancia vonatkozik. A garancia csak a vásárlás igazolásával érvényes. Forduljon a kereskedőjéhez vagy közvetlenül hozzánk.

# **CE-nyilatkozat**

Az F&F Filipowski sp. j. kijelenti, hogy a készülék m e g f e l e l a rádióberendezések forgalmazá s á r a vonatkozó tagállami jogszabályok harmonizációjáról és az 1999/5/EK irányelv hatályon kívül h e l y e z é s é r ő l szóló, 2014. április 16-i 2014/53/EU európai parlamenti és tanácsi irányelv alapvető követelményeinek.

A CE-megfelelőségi nyilatkozat, valamint a hivatkozások azokra a szabványokra, amelyekkel kapcsolatban a megfelelőségi nyilatkozatot tették, a <u>www.fif.com.pl</u> weboldalon találhatók a termék oldalán. E231010